しながわ電子図書館からナクソス・ミュージック・ライブラリーへのアクセス方法

令和3年11月11日作成

しながわ電子図書館にログインする。
 利用者 ID:お手持ちの利用券番号(数字8桁)
 パスワード:生年月日(数字8桁)
 (例)利用券番号:12345678 生年月日:1990年1月1日の場合
 利用者 ID → 「12345678」パスワード:「19900101」

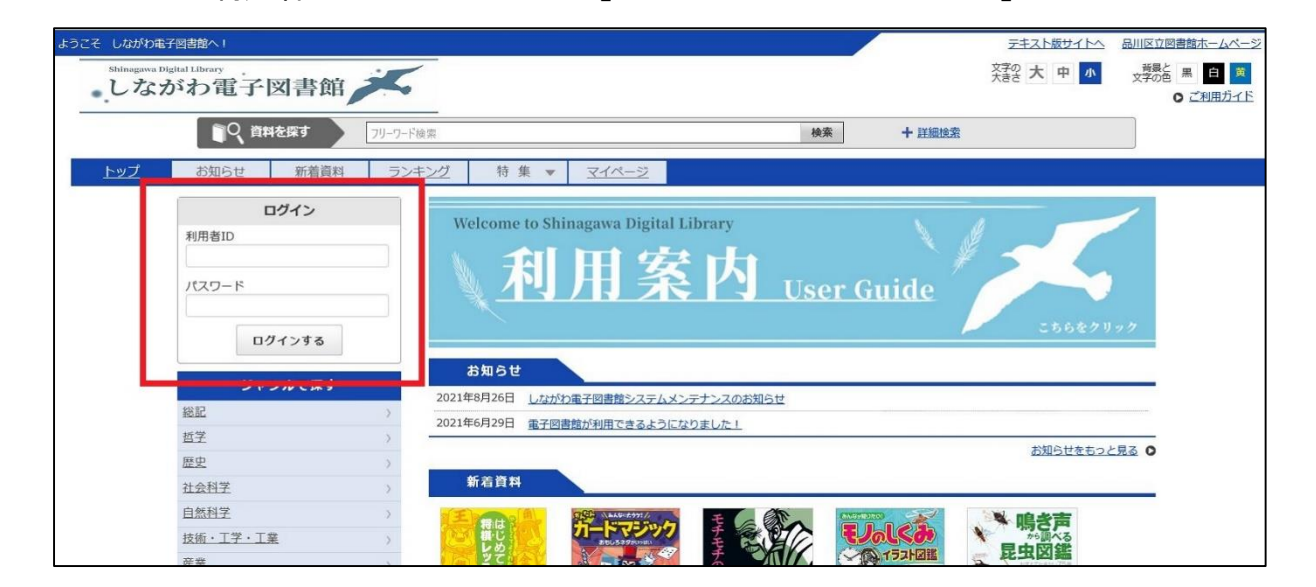

「ナクソス・ミュージック・ライブラリー」と検索する。
 (「ナクソス」「ミュージック」等の文言でも検索できます)

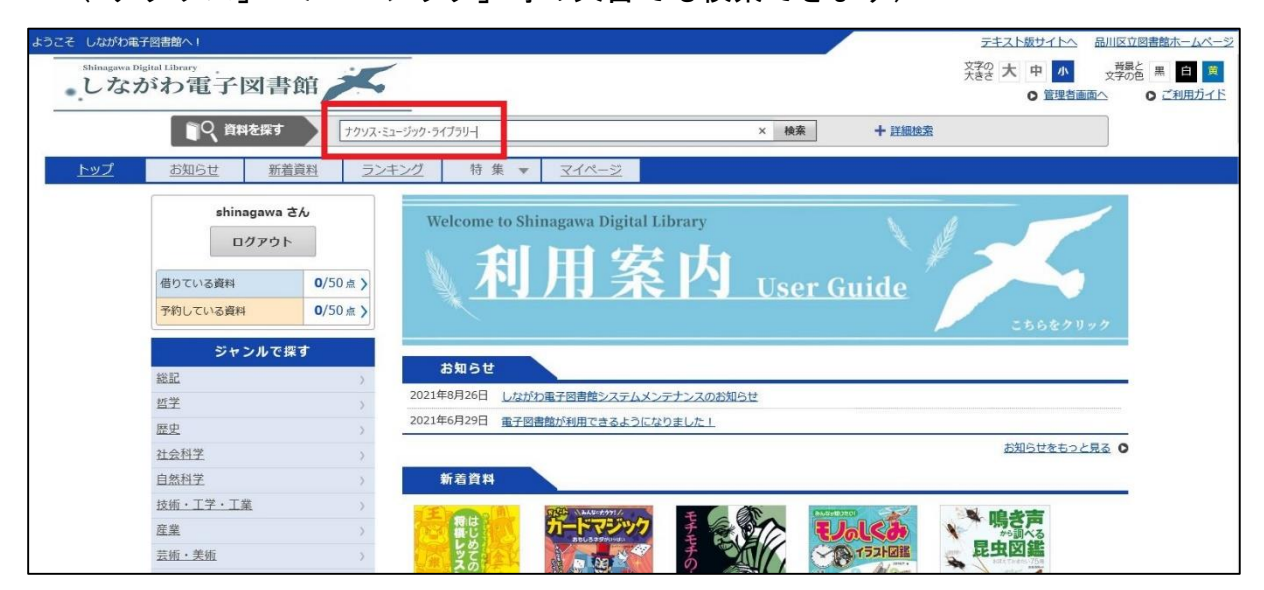

## 3. 検索結果が表示されます。

| ようこそ しながわ電 | 子図書館へ!                                                                           |                                                               |        | テキスト版サイトへ 品川区立図書館ホームページ                                                |
|------------|----------------------------------------------------------------------------------|---------------------------------------------------------------|--------|------------------------------------------------------------------------|
| 。しな        | <sup>highal Library</sup><br>がわ電子図書館                                             |                                                               |        | 文字の<br>大きさ     大中     小     資源を<br>文字の     用     日     英       〇< </th |
|            | こく、資料を探す ナクソス・                                                                   | ュージック・ライブラリー                                                  | 検索 + 詳 | 關純素                                                                    |
| トップ        | <u>お知らせ 新着資料 ラン</u>                                                              | <u>キング</u> 特集 ▼ <u>マイページ</u>                                  |        |                                                                        |
|            | shinagawa さん           ログアウト           借りている資料         0/50 点 )           マロクアウト | ★ トップ > "ナクソス・ミュージック・ライブラリー" ><br>検索結果<br>1件中1件表示             | 血び替え   | 田サムネイル表示     田リスト表示     表示件数 20件 50件 100件                              |
|            |                                                                                  | <b>NA XOS</b><br>Mreac Lanxary<br>コンテン <b>99イブ</b> : リッチコンテンツ |        | Windown Mac<br>HOS Android<br>読む QQ                                    |
|            | 対応デバイスで絞り込む<br>▶Windows<br>▶Mac<br>▶iOS                                          |                                                               | 1      | 表示件数   20件   <u>50</u> 任   <u>100</u> 任                                |

## 4. 右側にある「読む」ボタンを押します。

| ようこそ しながわ電子図書館へ!                                  |                                                                                              | テキスト版サイトへ 品川区立図書館ホームページ                                           |
|---------------------------------------------------|----------------------------------------------------------------------------------------------|-------------------------------------------------------------------|
| <sup>shinagawa Digital Library</sup><br>しながわ電子図書館 | 文字の 大 中 小 対照 出 日 商<br>大きさ 大 中 小 文字の色 黒 日 商<br>○ 管理者画面へ ○ ご利用ガイド                              |                                                                   |
| うく 資料を探す ナクソフ                                     | <ul><li>・ミュージック・ライブラリー 検索</li></ul>                                                          | 十 詳細技変                                                            |
| <u>トップ</u> お知らせ 新着資料 ラ                            | ンキング 特集 ▼ マイページ                                                                              |                                                                   |
| shinagawa さん<br>ログアウト                             | ☆ トッゴ > "ナクソス・ミュージック・ライブラリー" ><br>検索結果                                                       |                                                                   |
| 借りている資料 0/50点 ><br>予約している資料 0/50点 >               | 1件中1件表示                                                                                      | 田サムネイル表示     田リスト表示       並び替え・     表示件数     20件     50件     100件 |
| <b>資料状態で絞り込む</b><br>貸出可能<br>誰でも読める                | NAXOS         ナクソス・ミュージック・ライブラリー           Missic January         コンテンツタイプ:         リッチコンテンツ | Windows Mac<br>105 Android<br>読む ロロ                               |
| 対応デバイスで絞り込む<br>▶ <u>Windows</u>                   |                                                                                              |                                                                   |
| ► <u>Mac</u><br>►i <u>os</u>                      | 1                                                                                            | 表示件数   20件   50任   100任                                           |
| <b>b</b> Android                                  |                                                                                              |                                                                   |

5. 画面遷移後、ご利用ください。

※トップページ中部にある「ナクソス・ミュージック・ライブラリー」のバナーか らも同様の操作が可能です。

| 自然科学 >        | 新着資料                |                  |                                       |                                       |                                       |
|---------------|---------------------|------------------|---------------------------------------|---------------------------------------|---------------------------------------|
| 技術・工学・工業 >    | Emple               | 1990 ABAS 1771/  | E C Sto                               | (01.61462750)                         | 1 1 1 1 1 1 1 1 1 1 1 1 1 1 1 1 1 1 1 |
| 産業            |                     | カートマシック          | t car                                 | EJoled                                |                                       |
| 芸術・美術         | 2 STOLE             | 1 (DO) 2         | 5                                     | () イラスト図鑑                             |                                       |
| 言語 >          | 20 0                |                  | *                                     | - B.S. A                              |                                       |
| 文学            | A. BA               | A A A            |                                       | 100                                   |                                       |
| 音楽・音声 )       | E                   | Since the second | 11 cm                                 |                                       |                                       |
| 児童            |                     |                  | T                                     | And the total of the loss             |                                       |
| TEENs         | やさしく しょくわかる!はじめての将棋 | んたんカードマジッ        | セナセナの木電子                              | 「モノのしくみ」イ                             | 喝き声から調べる足<br>虫図鑑 おぼえてお                |
| 品川区の資料        | 北尾 まどか 著            | カードマジック研究会       | 斎藤 隆介 作                               | コスモビア 著                               | 高嶋 清明 著                               |
|               | Windows Mac         | Windows Mac      | Windows Mac                           | Windows Mac                           | Windows Mac                           |
| NAXOS         | iOS Android         | iOS Android      | iOS Android                           | iOS Android                           | iOS Android                           |
| MUSIC LIBRARY | 予約する                | 予約する             | 予約する                                  | 予約する 📃                                | 予約する                                  |
|               | (予約数:1人)            | (予約数:1人)         | (予約数:2人)                              | (予約数:3人)                              | (予約数:17人)                             |
| まかせた          | 試し読み                | 試し読み             |                                       | 試し読み                                  |                                       |
| <b>育空义</b> 庫  | -                   |                  |                                       |                                       | 新着資料をもっと見る ♥                          |
|               | ランキング               |                  |                                       |                                       |                                       |
|               | **** 第1位            | → 第2位            | ───────────────────────────────────── | ───────────────────────────────────── | 第5位                                   |
|               | Dream               | Change           | AND NOT                               | 171                                   | とうぞっいす                                |

※お使いの端末のセキュリティソフトによっては、以下のとおり認証エラーとなることが確認されております。解決方法・詳細は下記 URL をご確認ください。

URL : <u>https://ml.naxos.jp/help/39?c=4</u>

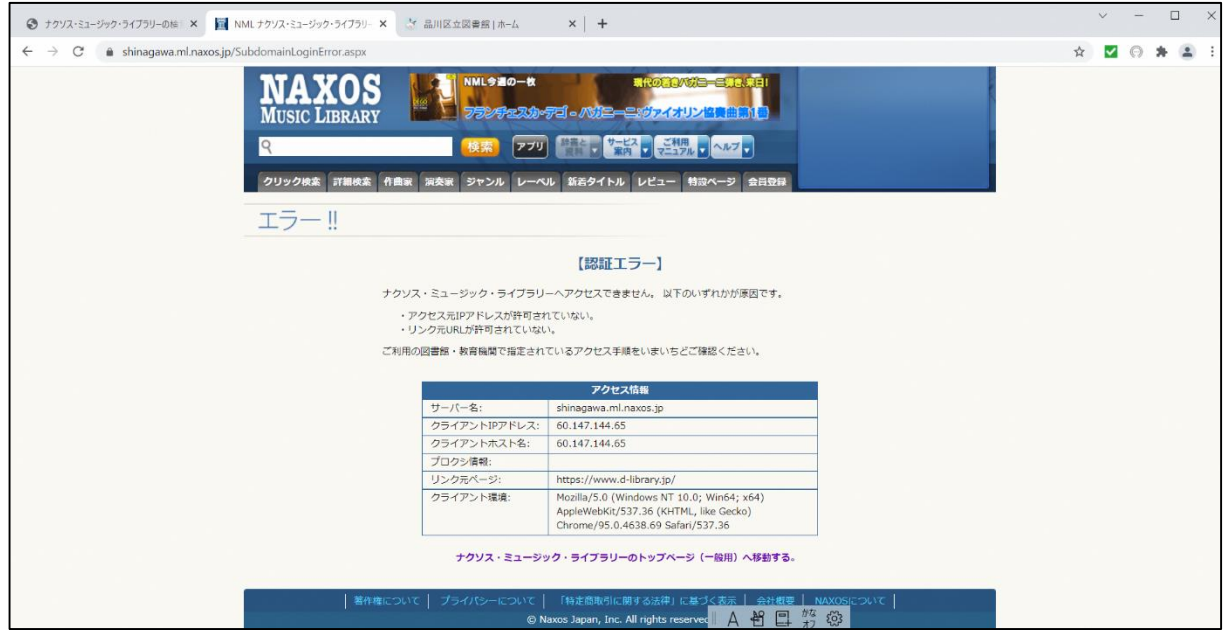